# Using SANDeploy iSCSI SAN for Citrix XenServer

Friday, October 8, 2010

www.sandeploy.com

Copyright © SANDeploy Limited 2008-2011. All right reserved.

#### **Table of Contents**

| Preparing SANDeploy Storage             | 4    |
|-----------------------------------------|------|
| Create Virtual Volume                   | 4    |
| Create iSCSI Target                     | 7    |
| Configuring on the XenServer            | . 11 |
| Logon to XenServer                      | .11  |
| Add iSCSI Storage device into XenServer | . 13 |
| Create Virtual Machine                  | . 16 |
| Install Operation System                | . 26 |
| Contact                                 | 30   |

**Overview** 

SANDeploy Storage virtualization solution will bring low cost and more convenient in data protection, data replication, data backup and failover than the real-hardware.

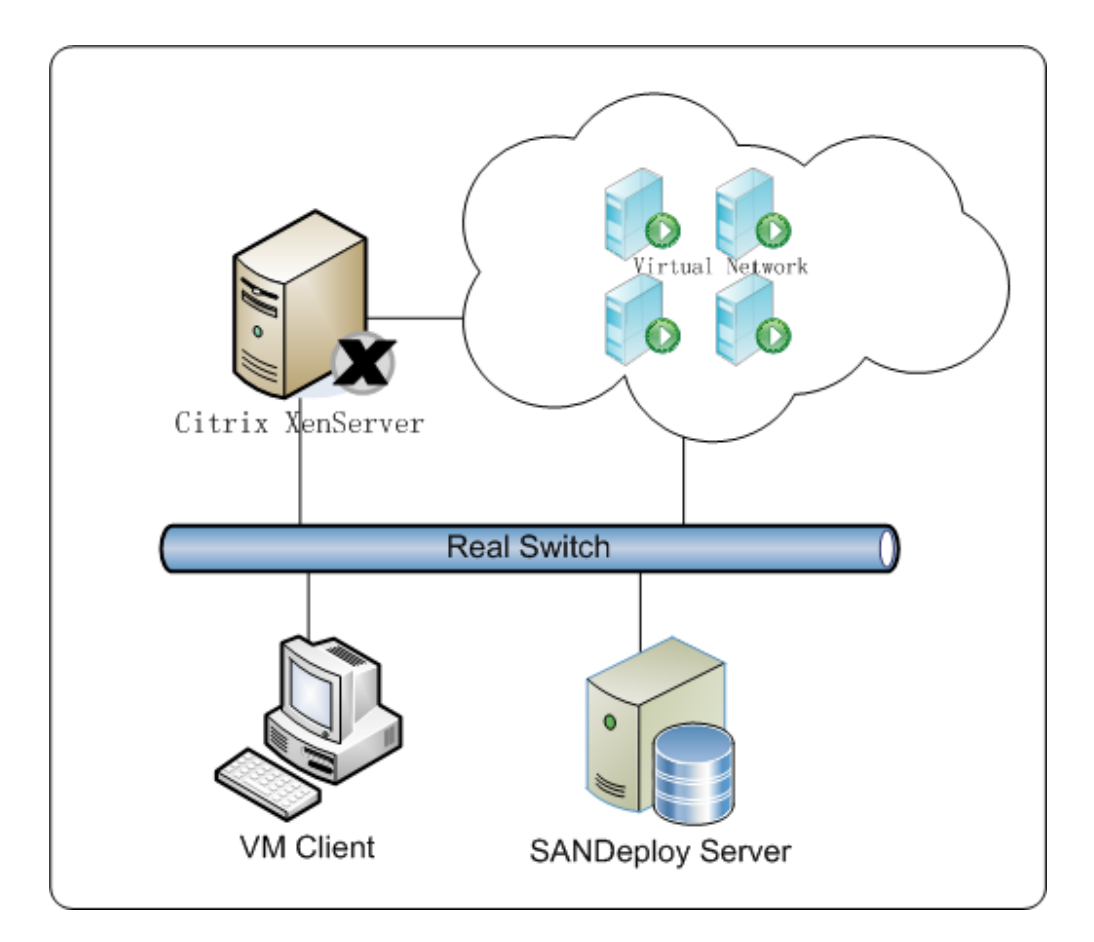

Figure 1, SANDeploy Offers shared-storage array for Citrix XenServer

This document gives users detailed step-by-step instructions on configuring SANDeploy iSCSI SAN for Citrix XenServer. Virtual Servers may need two or more computers use a few external storages such as iSCSI disks. With SANDeploy, you can quickly create a series of shared disks for virtualization servers.

## **Preparing SANDeploy Storage**

#### **Create Virtual Volume**

Click All Programs->SANDeploy->SANDeploy Boot Server (or SANDeploy Server) to launch SANDeploy

#### Management Console.

| SANDeploy                     |                    |                                                                        |  |
|-------------------------------|--------------------|------------------------------------------------------------------------|--|
| <u>File Action View H</u> elp |                    |                                                                        |  |
|                               |                    |                                                                        |  |
| SANDeploy iSCSI SAN           | SANDeploy iSCSI SA | \N                                                                     |  |
| Subsers                       | Name               | Description                                                            |  |
| Virtual Volumes               | 🐣 Users            | Display and manage CHAP users                                          |  |
| ISCSI Targets                 | Groups             | Display and manage CHAP groups                                         |  |
| BootServer                    | iSCSI Targets      | Display and manage virtual volumes<br>Display and manage iSCSI targets |  |
|                               | BootServer         | Display and manage diskless boot and workstations                      |  |
|                               |                    |                                                                        |  |
|                               |                    |                                                                        |  |
|                               |                    |                                                                        |  |
|                               |                    |                                                                        |  |
|                               |                    |                                                                        |  |
|                               |                    |                                                                        |  |
|                               |                    |                                                                        |  |
|                               |                    |                                                                        |  |
|                               |                    |                                                                        |  |
|                               |                    |                                                                        |  |
|                               |                    |                                                                        |  |
|                               |                    |                                                                        |  |
|                               |                    |                                                                        |  |

Right click on the **Virtual Volumes** node of left tree view in the main interface.

Select Create Virtual Volume... from the pop-up menu. The Create Virtual Volume Wizard appears.

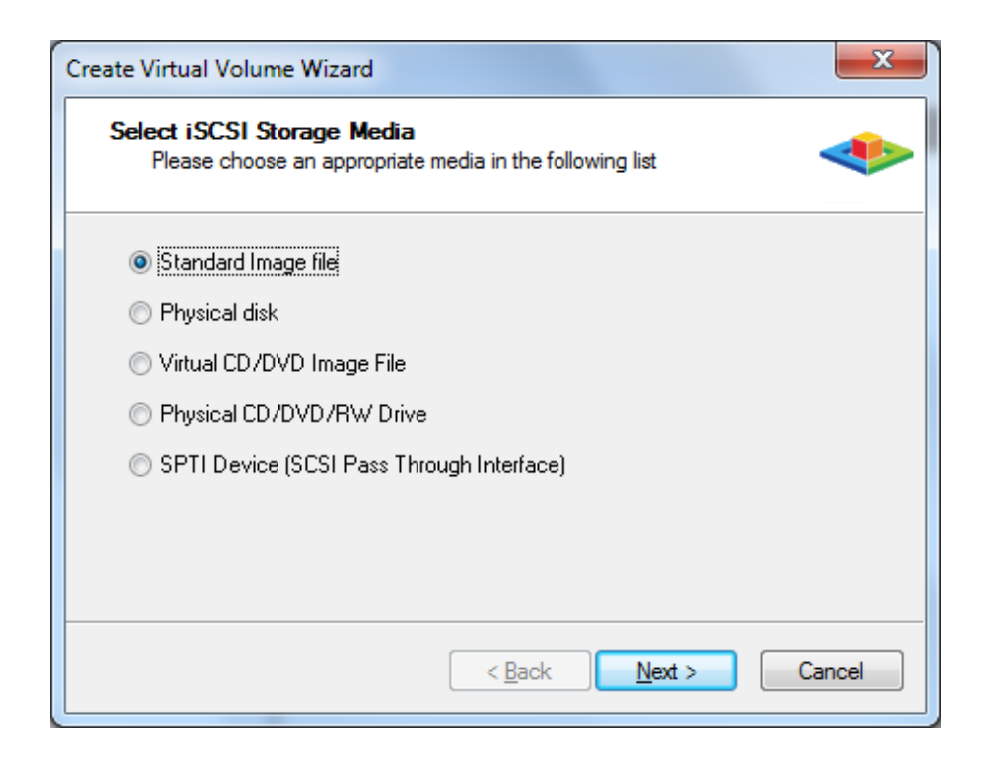

Select Standard Image file and press the Next button to continue.

Select Image File

| Create Virtual Volume Wizard                                 | x              |
|--------------------------------------------------------------|----------------|
| Select Image File<br>Please choose a regular disk image file | *              |
| C Use existing image file • Create a new image file          |                |
| T:\xen.img                                                   | <u>B</u> rowse |
| Enter Device size (MB):                                      |                |
| < <u>B</u> ack Next                                          | > Cancel       |

User can either select to open an existed image file or choose to create a new image file.

To create new image file, please select the location of the file where user wants to create the file, specify the capacity of the image file.

Specify Write-Back Cache Setting

When using SANDeploy Boot Server, the following page will appear.

| Create Virtual Volume Wizard                                                                                          |
|----------------------------------------------------------------------------------------------------|
| Write-Back Cache Setting<br>Select a folder for saving the temporaly data of each clients                             |
| Enable write-back cache for this volume  Write-Back Cache Parameters  Select a folder to stora temporary client data: |
| < <u>Back</u> <u>N</u> ext > Cancel                                                                                   |

Do not need to use Write-Back option.

Press the **Next** button to continue.

Finish the virtual volume creating.

| Create Virtual Volume Wizard                                                                       | ×      |
|----------------------------------------------------------------------------------------------------|--------|
| Finish<br>Congratulations, the target is being createdyou have completed all<br>the configurations |        |
| Description<br>iqn.2008-08.com.sandeploy.volume:ImageDisk1                                         |        |
|                                                                                                    |        |
| < <u>B</u> ack Finish                                                                              | Cancel |

On the finish window, user can input some descriptions of the volume.

Press Finish to exit.

## **Create iSCSI Target**

Right click on the **iSCSI Targets** node of the left tree view in the main interface. Select **Create Target...** from the pop-up menu. The Create iSCSI Target Wizard displays.

Select LUN

| reate iSCSI Target Wizard                           | ×                    |
|-----------------------------------------------------|----------------------|
| Select LUN<br>Please choose at least one LUN in the | following list       |
| Available Volumes:                                  | Selected Volumes:    |
| iqn. 2008-08. com. sandeploy. volume: Image[        | Disk >               |
|                                                     | <                    |
|                                                     |                      |
|                                                     |                      |
|                                                     |                      |
|                                                     |                      |
|                                                     |                      |
|                                                     | < Back Next > Cancel |

Select the volume in the Available Volumes box, and then press the > button to add it to the Selected Volumes box.

Press the **Next** button to continue.

| Create iSCSI Target Wizard                          | ×                                               |
|-----------------------------------------------------|-------------------------------------------------|
| Select LUN<br>Please choose at least one LUN in the | following list                                  |
| Available Volumes:                                  | Selected Volumes:                               |
|                                                     | iqn. 2008-08. com. sandeploy. volume: ImageDisk |
|                                                     | <                                               |
|                                                     |                                                 |
|                                                     | >>                                              |
|                                                     | <<                                              |
|                                                     | ·,                                              |
|                                                     | < Back Next > Cancel                            |

You can choose the CHAP group from the **Available Groups**, then add it to the **Selected Groups by** clicking > button.

Press the **Next** button to continue.

Authorization Settings

| Create iSCSI Target Wizard                                       | ×                                    |
|------------------------------------------------------------------|--------------------------------------|
| Set iSCSI Target Authorization<br>Please at least one CHAP group |                                      |
| Available Groups:                                                | Selected Groups:                     |
| testgroup                                                        |                                      |
|                                                                  | <                                    |
|                                                                  |                                      |
|                                                                  |                                      |
|                                                                  | >>>                                  |
|                                                                  |                                      |
|                                                                  |                                      |
|                                                                  | < <u>B</u> ack <u>N</u> ext > Cancel |

When you want to use **CHAP**, select some groups from **Available Groups** box, and then click > button to add them to **Selected Groups**.

Press the **Next** button to continue.

Finish iSCSI Target Creating

| Create iSCSI Target Wizard                                  | x                            |
|-------------------------------------------------------------|------------------------------|
| Finish<br>Enter target name to finish iSCSI target creating | ٠                            |
| TargetName:<br>iqn.2008-08.com.sandeploy:SANDeploy.xen      |                              |
|                                                             |                              |
|                                                             |                              |
|                                                             | < <u>B</u> ack Finish Cancel |

In the finish widow, type target name as you wish.

Press the Finish button to exit.

# **Configuring on the XenServer**

# Logon to XenServer

Launch XenCenter

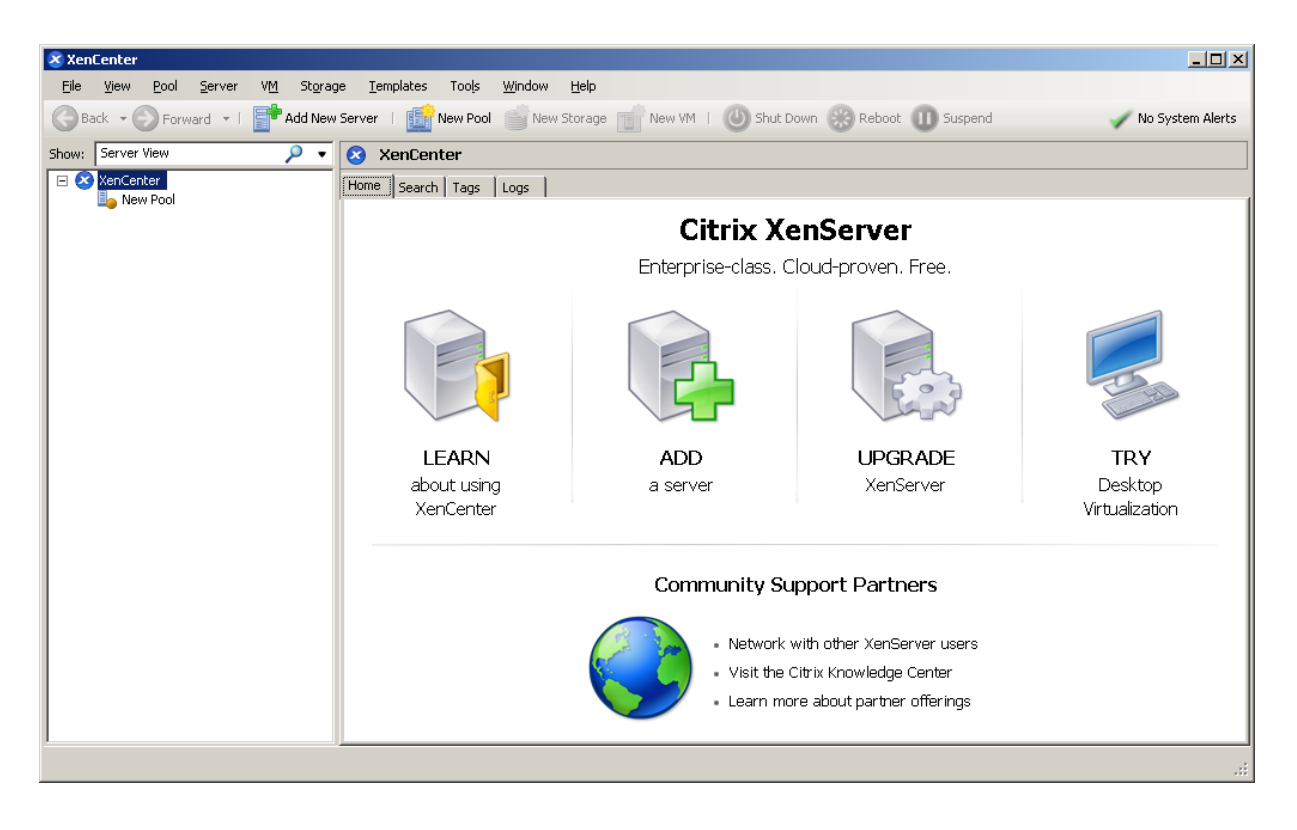

Click Add New Server in the tool bar. The Add New Server dialog appears.

| 📚 Add New S                    | erver                                                                                      | ? × |
|--------------------------------|--------------------------------------------------------------------------------------------|-----|
| Enter the hos<br>your user log | st name or IP address of the server you want to add and<br>in credentials for that server. |     |
| Server:                        | 192.168.0.171                                                                              | •   |
| User login cr                  | edentials                                                                                  |     |
| User name:                     | root                                                                                       |     |
| Password:                      | •••••                                                                                      |     |
| L                              | Add Can                                                                                    | cel |

Type the IP address / Name with which running XenServer.

Type user name and password.

Press the Add button to continue.

Now entering XenCenter main interface.

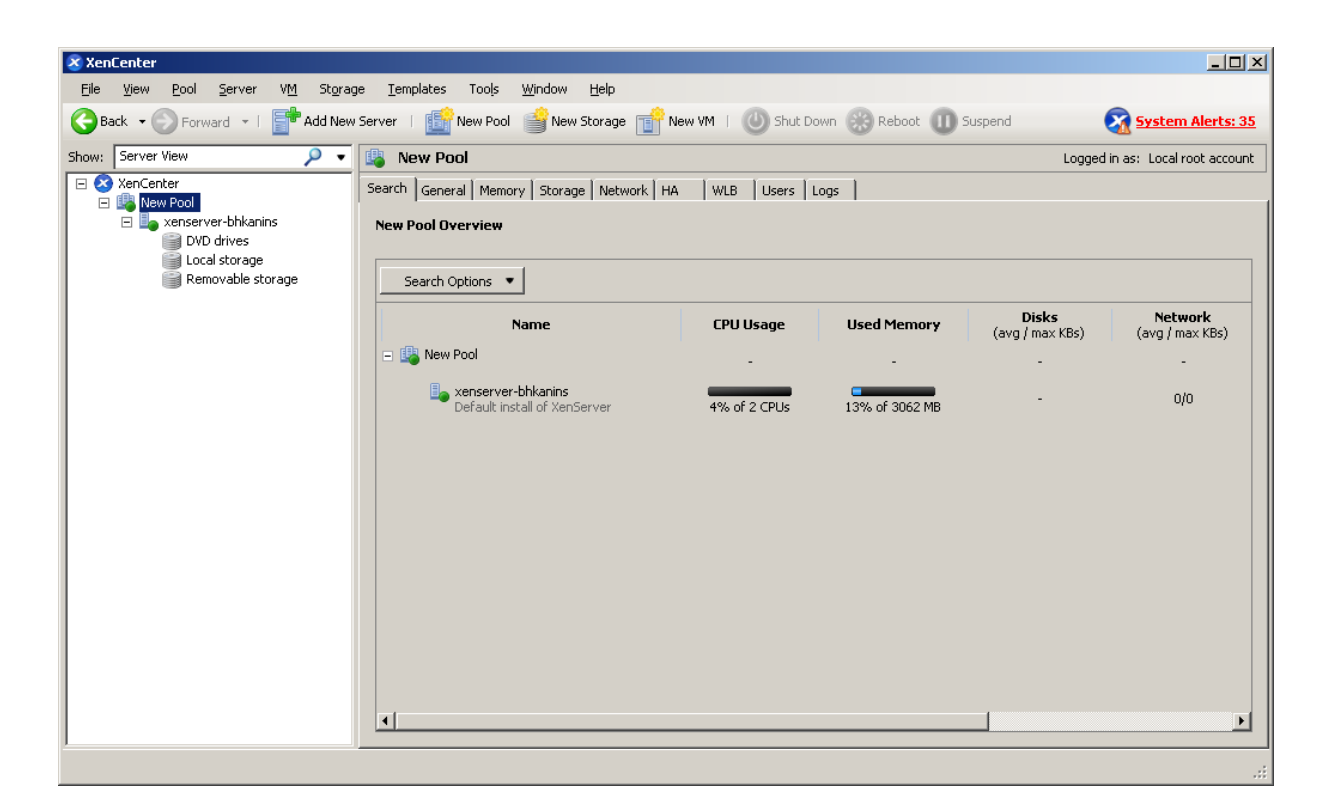

## Add iSCSI Storage device into XenServer

Click New Storage, New Storage Repository dialog appears.

| 🔀 New Storage Repository - New | Pool                                                                                                    |                                                                                                    |
|--------------------------------|----------------------------------------------------------------------------------------------------|----------------------------------------------------------------------------------------------------|
| Choose the type of n           | iew storage                                                                                                    | 0                                                                                                    |
| Type<br>Location               | Virtual disk storage<br>NFS YHD<br>Software (SCST)<br>Hardware (BA<br>Advanced Storage(Link technology)<br>ISO library<br>Windows File Sharing (CIFS)<br>NFS ISO | Shared Logical Volume Manager (LVM) support is available using either<br>ISCSI or Fibre Channel access to a shared LUN.<br>Using the LVM-based shared SR provides the same performance<br>benefits as unshared LVM for local disk storage, however in the shared<br>context, ISCSI or Fibre Channel-based SRs enable VM agility — VMs<br>may be started on any server in a pool and migrated between them. |
|                                |                                                                                                    | <previous next=""> Enish Cancel</previous>                                                                                                    |

Choose the type of new storage, we select Software iSCSI.

Press the **Next** button to continue.

| New Storage Repository - New | Pool                                                                                                    | _ 🗆 X                     |
|------------------------------|----------------------------------------------------------------------------------------------------|---------------------------|
| Enter a name and pa          | th for the new iSCSI storage                                                                                                    | 0                         |
| Type<br>Location             | Select a name and provide a target host for your new ISCSI storage, indicating your target IQN and your tar<br>before proceeding.                                                              | get LUN                   |
|                              | Name:     ISCSI virtual disk storage       Target Host:     192.168.0.177                                                                                                    | 3260                      |
|                              | Use CHAP       User:       Password:                                                                                                    |                           |
|                              | Target IQN:       iqn. 2008-08. com. sandeploy: SAND eploy. xen(192.168.0.177)       Image: Discover         Target LUN:       LUN 0: 01CB44A7FC5B9A40: 20 GB (KernSafe)       Image: Discover | ' I <u>Q</u> Ns<br>' LUNs |
| citrix.                      |                                                                                                    | 1                         |
|                              | < Previous Next > Einish                                                                                                    | Cancel                    |

Input IP address and port (if not 3260) of the Host that runs SANDeploy Server, press the **Discover IQNS** button, a list of targets in drop-down control is shown.

Select desired target in the list.

If the target you want to connect to has CHAP Authentication, check Use CHAP and input user name and secret.

Press the **Discover LUNs** button.

The iSCSI Target now contains a valid LUN. Here we create a 20G image file device as a demo.

Press the Finish button to continue.

There will pop up a dialog, press the Yes button to proceed.

Now, XenServer is carrying on a series of operations, such as Creating SR, to create data structures required by data repositories.

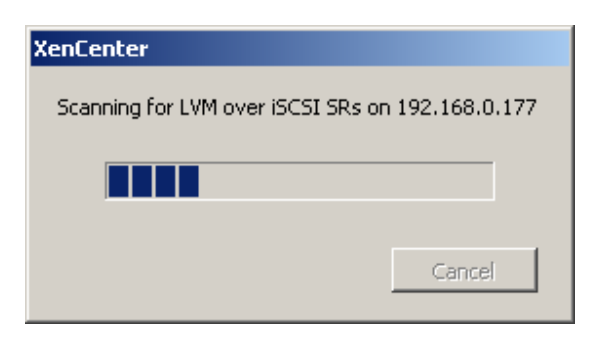

Sorted! You now see an iSCSI storage device successfully added into XenServer.

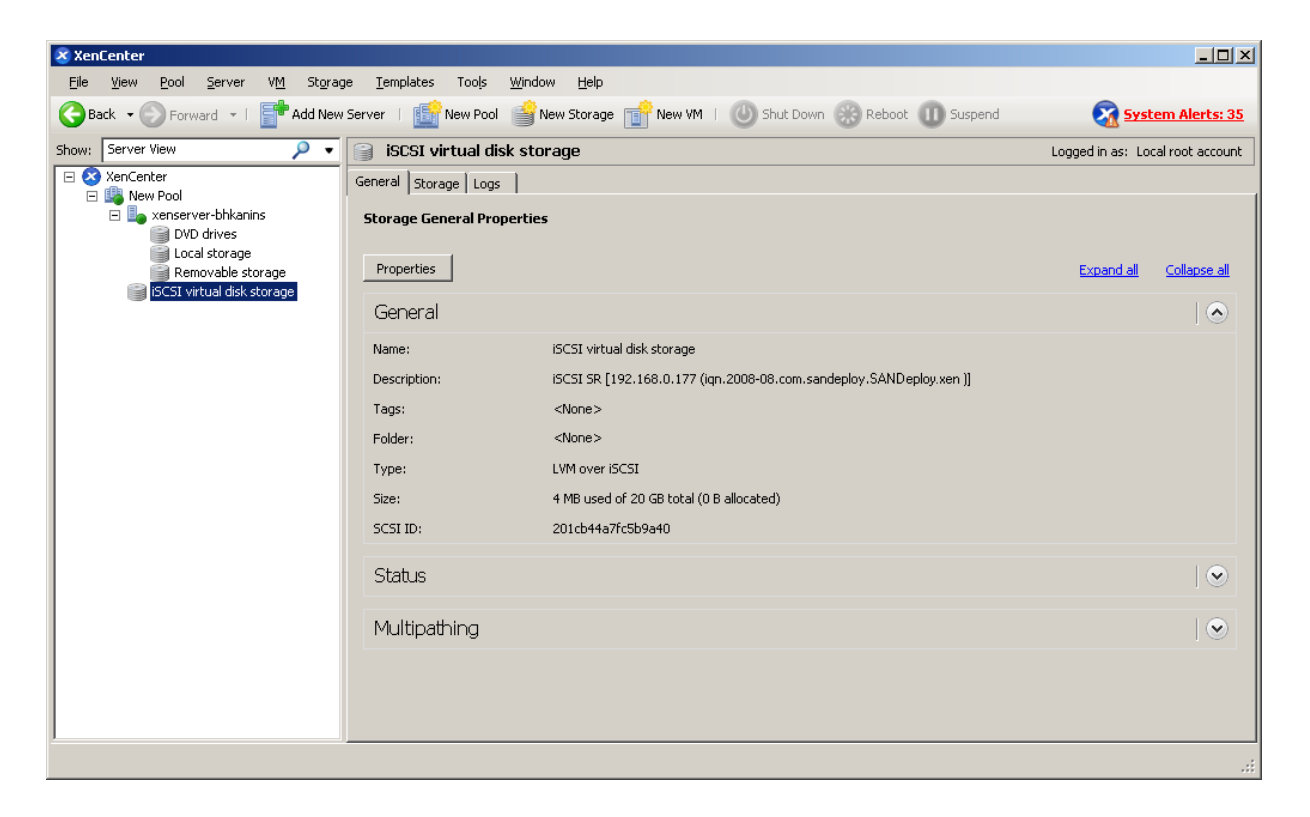

#### **Create Virtual Machine**

Click New VM on XenServer console, the New VM wizard appears.

| New VM                      |                                                                                                    |                    |   |                                                                                                    |
|-----------------------------|----------------------------------------------------------------------------------------------------|--------------------|---|----------------------------------------------------------------------------------------------------|
| 💣 Select a VM template      |                                                                                                    |                    |   | 0                                                                                                    |
| Permission Checks           | Search                                                                                             | ρ                  |   |                                                                                                    |
| Template<br>Name            | Name                                                                                               | Category           | - | Template details                                                                                       |
| Installation Media          | 🌄 Citrix XenApp on Windows Server 2003 (32-bit)<br>🎝 Citrix XenApp on Windows Server 2003 (64-bit) | Windows<br>Windows |   | automatically provision their storage<br>when first booted and then<br>reconfigure themselves with the |
| Home Server<br>CPU & Memory | 🎝 Citrix XenApp on Windows Server 2008 (32-bit)                                                    | Windows<br>Windows |   | optimal settings for Windows 7<br>(32-bit).                                                            |
| Storage                     | 🏂 Citrix XenApp on Windows Server 2008 R2 (64-bit)                                                 | Windows            |   |                                                                                                    |
| Finish                      | Nindows 7 (32-bit)                                                                                 | Windows            |   |                                                                                                    |
| 1 11 11211                  | 2 Windows 2000 SP4 (32-bit)                                                                        | Windows            |   |                                                                                                    |
|                             | Mindows Server 2003 (32-bit)                                                                       | Windows            |   |                                                                                                    |
|                             | 🎝 Windows Server 2003 (64-bit)<br>🎝 Windows Server 2008 (32-bit)                                   | Windows<br>Windows | • |                                                                                                    |
|                             |                                                                                                    |                    |   |                                                                                                    |
| <b>CITRIX</b>               | Copy host BIOS strings to VM                                                                       |                    |   |                                                                                                    |
|                             |                                                                                                    | < Previous         |   | Next > Einish Cancel                                                                                   |

Select Windows 7(32-bit) in the following wizard.

Press the **Next** button to continue.

Specify the name

| 🗵 New ¥M                                                                             |                                                                                                    | × |
|--------------------------------------------------------------------------------------|----------------------------------------------------------------------------------------------------|---|
| 📑 Name the new virtua                                                                | al machine                                                                                                    |   |
| Permission Checks<br>Template                                                        | Enter a name that will help you to identify the virtual machine later. This could be a name that describes its software<br>and hardware such as RHEL DHCP Server, Win2K3 XenApp Server or Exchange 2007 Client Access Server.<br>This name will also be displayed in XenCenter's Resources pane and can be changed later. |   |
| Installation Media<br>Home Server<br>CPU & Memory<br>Storage<br>Networking<br>Finish | You can also add a more detailed description of the VM, if you wish.         Name:       Windows 7 (32-bit) (1)         Description:                                                                                                    |   |
|                                                                                      | < <u>P</u> revious <u>N</u> ext > <u>Finish</u> Cancel                                                                                                    |   |

Input the desired name and description.

Press the Next to continue.

Select install Mode

| 😣 New ¥M                                                                                                    |                                                                                                    | _ 🗆 🗙  |
|----------------------------------------------------------------------------------------------------|----------------------------------------------------------------------------------------------------|--------|
| Locate the operating                                                                                                    | g system installation media                                                                         | 0      |
| Permission Checks<br>Template<br>Name<br>Installation Media<br>Home Server<br>CPU & Memory<br>Storage<br>Networking<br>Finish | Select the installation method for the operating system software you want to install on the new VM. |        |
|                                                                                                    | < <u>P</u> revious <u>N</u> ext > <u>Fi</u> nish                                                    | Cancel |

Choose physical DVD Drive on XenServer.

Press the **Next** button to continue.

Select a home server.

| S New ¥M                                                       |                                                                                                    |
|----------------------------------------------------------------|----------------------------------------------------------------------------------------------------|
| 💣 Select a home server                                         | 0                                                                                                    |
| Permission Checks<br>Template<br>Name<br>Installation Media    | When you nominate a home server for a virtual machine, the virtual machine will always be started up on that server if it is available. If this is not possible, then an alternate server within the same pool will be selected automatically. |
| Home Server<br>CPU & Memory<br>Storage<br>Networking<br>Finish | xenserver-bhkanins 2651 MB available (3062 MB total)                                                                                                    |
| <b>CİTRIX</b>                                                  | < <u>Previous</u> <u>Finish</u> Cancel                                                                                                    |

Select server for running this VM.

Press the **Next** button to continue.

Allocate resources

| X New ¥M               |                                                                                                    |
|------------------------|----------------------------------------------------------------------------------------------------|
| 💣 Allocate processor a | nd memory resources                                                                                                    |
| Permission Checks      | Specify the number of virtual CPUs and the amount of memory that will be initially allocated to the new virtual machine. |
| Template               |                                                                                                    |
| Name                   | Number of vCPUs:                                                                                                    |
| Installation Media     | Memory: 2048 MB                                                                                                    |
| Home Server            |                                                                                                    |
| CPU & Memory           |                                                                                                    |
| Storage                |                                                                                                    |
| Networking             |                                                                                                    |
| Finish                 |                                                                                                    |
|                        |                                                                                                    |
|                        |                                                                                                    |
|                        |                                                                                                    |
|                        |                                                                                                    |
|                        |                                                                                                    |
|                        |                                                                                                    |
| CITRIX                 |                                                                                                    |
|                        |                                                                                                    |
|                        | < Previous Next > Finish Cancel                                                                                          |

.Specify the number of CPUs and memory size.

Press the **Next** button to continue.

Select storage device.

| <mark>≳</mark> New ¥M                                                      |                                                                                                    |                                                                           |                                                       | X                                     |
|----------------------------------------------------------------------------|----------------------------------------------------------------------------------------------------|---------------------------------------------------------------------------|-------------------------------------------------------|---------------------------------------|
| 💣 Configure storage                                                        | for the new VM                                                                                                    |                                                                           |                                                       | ?                                     |
| Permission Checks<br>Template<br>Name<br>Installation Media<br>Home Server | The virtual machine template you selected earlier provides the virt<br>properties of these virtual disks, and add more disks if required.<br>Alternatively, you can select the second option below to create a<br>and does not use any virtual disks.<br>When you have finished configuring disks for the new virtual mach | tual disks listed belov<br>diskless VM that can<br>hine, click Next to co | v. You can char<br>be booted fror<br>ntinue to the ne | nge the<br>n the network<br>ext step. |
| CPU & Memory                                                               |                                                                                                    | Size                                                                      | Shared                                                | Add                                   |
| Networking<br>Finish                                                       | Local storage on xenserver-bhkanins                                                                                                    | 24 GB                                                                     | False                                                 | Delete<br>Properties                  |
|                                                                            | Use storage-level <u>f</u> ast disk done                                                                                                    |                                                                           |                                                       |                                       |
|                                                                            | $\mathbf C$ -Create a diskless VM that boots from the network                                                                                                    |                                                                           |                                                       |                                       |
| CITRIX.                                                                    |                                                                                                    |                                                                           |                                                       |                                       |
|                                                                            | < <u>P</u> revio                                                                                                    | ous <u>N</u> ext >                                                        | Einish                                                | Cancel                                |

First you see an iSCSI Virtual disk storage device, which is the local storage on XenServer. It is XenServer's default storage device. If you want to add other virtual disk, press the **Add** button.

| 😣 Add Virtua                  | l Disk                                                                                                    | <u>? ×</u>  |
|-------------------------------|----------------------------------------------------------------------------------------------------|-------------|
| Enter a name<br>VM the disk b | , description and size for your virtual disk. The size of your disk and the home server set<br>elongs to will affect which storage locations are available.                                                                                                    | ting of any |
| <u>N</u> ame:                 | New virtual disk                                                                                                    |             |
| Description:                  |                                                                                                    |             |
| <u>S</u> ize:                 | 20400 🕂 MB                                                                                                    |             |
| Location:                     | Society of the storage of the storage of the storag |             |
|                               | Add                                                                                                    | Cancel //   |

Select the storage you want to add.

Specify the size of the new virtual disk.

Press the **Add** button to finish the wizard.

| New YM                                                                     |                                                                                                    |                                                                  |                                                     |                                       |
|----------------------------------------------------------------------------|----------------------------------------------------------------------------------------------------|------------------------------------------------------------------|-----------------------------------------------------|---------------------------------------|
| 💣 Configure storage                                                        | for the new YM                                                                                                    |                                                                  |                                                     | ?                                     |
| Permission Checks<br>Template<br>Name<br>Installation Media<br>Home Server | The virtual machine template you selected earlier provides the virtual properties of these virtual disks, and add more disks if required.<br>Alternatively, you can select the second option below to create a disl and does not use any virtual disks.<br>When you have finished configuring disks for the new virtual machine | disks listed below<br>dess VM that can l<br>t, click Next to con | . You can char<br>be booted fror<br>tinue to the ne | nge the<br>n the network<br>ext step. |
| CPU & Memory                                                               | Location                                                                                                    | Size                                                             | Shared                                              | Add                                   |
| Networking<br>Finish                                                       | Local storage on xenserver-bhkanins                                                                                                    | 24 GB<br>19.9 GB                                                 | False<br>True                                       | <u>D</u> elete<br>P <u>r</u> operties |
| citrix.                                                                    | Create a disklesg VM that boots from the network                                                                                                    |                                                                  |                                                     |                                       |
|                                                                            | < Previous                                                                                                    | <u>N</u> ext >                                                   | Einish                                              | Cancel                                |

Select the storage you just add, and then press the **Next** button to continue.

Networking settings for the VM

| 8 New VM                              |                                                                                                    |
|---------------------------------------|----------------------------------------------------------------------------------------------------|
| 💣 Configure networking                | g on the new VM 🔹 😮                                                                                                    |
| Permission Checks<br>Template<br>Name | The virtual machine template you have selected provides the virtual network interfaces listed below. You can<br>configure or delete the default virtual network interfaces here, and add more if required.<br>Virtual network interfaces on Windows 7 (32-bit) (1) |
| Installation Media                    | MAC Network <u>A</u> dd                                                                                                    |
| CPU & Memory                          | A <autogenerated mac=""> Network 0</autogenerated>                                                                                                    |
| Storage                               | Properties                                                                                                    |
| Networking                            |                                                                                                    |
| Finish                                |                                                                                                    |
|                                       |                                                                                                    |
|                                       | Using a Default template, you can configure up to 4 virtual network interfaces during VM creation. To configure more than 4, create a Custom template or add extra virtual network interfaces from the Network tab after creating the new VM.                      |
| <b>CİTRIX</b>                         |                                                                                                    |
|                                       | < <u>P</u> revious <u>N</u> ext > ⊟nish Cancel                                                                                                    |

We use the default network.

Press the **Next** button to continue.

Finish the VM creating

| 8 New VM                                                    |                                                                                                |                                                                                                    |             |
|-------------------------------------------------------------|------------------------------------------------------------------------------------------------|----------------------------------------------------------------------------------------------------|-------------|
| 💣 Ready to create the                                       | new virtual machin                                                                             | e                                                                                                    | •           |
| Permission Checks<br>Template<br>Name<br>Installation Media | All the necessary inf<br>the settings shown b<br>Review these setting<br>VM and close this wiz | ormation has been collected and the wizard is ready to provision the new virtual machine u<br>elow.<br>Is, then click Previous if you need to change anything. Otherwise, click Finish to create the<br>ard. It may take several minutes to create the new VM. | sing<br>new |
| Home Server                                                 | Property                                                                                       | Value                                                                                                    | <u> </u>    |
| CPU & Memory                                                | Template                                                                                       | Windows 7 (32-bit)                                                                                                    |             |
| Storage                                                     | Name                                                                                           | Windows 7 (32-bit) (1)                                                                                                    |             |
| Networking                                                  | Install Method                                                                                 | CD                                                                                                    |             |
| Finish                                                      | Installation Source                                                                            | SCSI 3:0:0:0                                                                                                    |             |
|                                                             | Home Server                                                                                    | xenserver-bhkanins                                                                                                    |             |
|                                                             | VCPUs                                                                                          | 1                                                                                                    |             |
|                                                             | Memory                                                                                         | 2048 MB                                                                                                    |             |
|                                                             | Disk 0                                                                                         | 24 GB                                                                                                    |             |
|                                                             | l                                                                                              |                                                                                                    |             |
|                                                             |                                                                                                |                                                                                                    |             |
| <b>CİTRIX</b>                                               | Start the new VM                                                                               | l automatically)                                                                                                    |             |
|                                                             |                                                                                                | < <u>Previous</u> <u>N</u> ext > <u>Finish</u> (                                                                                                    | Iancel      |

Press the Finish button to complete creating new virtual machine.

# **Install Operation System**

Run the virtual machine and set up the operating system.

The process is just like that on real machine.

| XenCenter                                                     |                                                                |                                    |                   |                                  |
|---------------------------------------------------------------|----------------------------------------------------------------|------------------------------------|-------------------|----------------------------------|
| Eile View Pool Server VM Storag                               | e <u>T</u> emplates Too <u>l</u> s <u>W</u> indow <u>H</u> elp | •                                  |                   |                                  |
| GBack • Forward •   📑 Add New                                 | Server   💼 New Pool 💣 New Stora                                | ge 💼 New VM   🕐 Shut Down 🛞 Reboot | U Suspend         | System Alerts: 35 👳              |
| Show: Server View                                             | 😼 Windows 7 (32-bit) (1)                                       |                                    |                   | Logged in as: Local root account |
| E 😣 XenCenter                                                 | General Memory Storage Network                                 | Console Performance Snapshots Logs |                   |                                  |
| xenserver-bhkanins     Windows 7 (32-bit) (1)     DUD divisor | DVD Drive 1: DVD drive 0 on xenserve                           | er-bhkanins                        | Eiect             | Looking for guest console        |
| Local storage                                                 |                                                                |                                    |                   |                                  |
| iSCSI virtual disk storage                                    |                                                                |                                    |                   |                                  |
|                                                               |                                                                |                                    |                   |                                  |
|                                                               |                                                                |                                    |                   |                                  |
|                                                               |                                                                |                                    |                   |                                  |
|                                                               |                                                                |                                    |                   |                                  |
|                                                               |                                                                |                                    |                   |                                  |
|                                                               |                                                                | Starting Windows                   |                   |                                  |
|                                                               |                                                                |                                    |                   |                                  |
|                                                               |                                                                |                                    |                   |                                  |
|                                                               |                                                                |                                    |                   |                                  |
|                                                               | Send Ctrl+Alt+Del (Ctrl+Alt+Insert)                            | Scale                              | Jundock (Alt+Shif | t+U)   Fullscreen (Ctrl+Alt)     |
|                                                               |                                                                |                                    |                   | .::                              |

Press the Install Now button to install OS.

| 🗷 XenCenter                                                                                                    |                                                                                         |                   |
|----------------------------------------------------------------------------------------------------|-----------------------------------------------------------------------------------------|-------------------|
| <u>Eile View Pool S</u> erver V <u>M</u> St <u>o</u> rae                                                                                                    | ge <u>I</u> emplates Tools <u>W</u> indow <u>H</u> elp                                  |                   |
| G Back - Forward - I 🚰 Add New                                                                                                    | v Server   🎼 New Pool 🔐 New Storage 📷 New VM   🕘 Shut Down 🛞 Reboot 🕕 Suspend 🛛 🧟 Syste | m Alerts: 35      |
| Show: Server View 🔎 👻                                                                                                    | S Windows 7 (32-bit) (1) Logged in as: Lo                                               | ocal root account |
| E 😒 XenCenter                                                                                                    | General Memory Storage Network Console Performance Snapshots Logs                       |                   |
| <ul> <li>xenserver-bhkanins</li> <li>Windows 7 (32-bit) (1)</li> <li>Windows 7 (32-bit) (1)</li> <li>Windows 7 (32-bit) (1</li></ul> | DVD Drive 1:       DVD drive 0 on xenserver-bhkanins       Icoking for gue              | st console        |
|                                                                                                    | Send Ctrl+Alt+Del (Ctrl+Alt+Insert)                                                     | creen (Ctrl+Alt)  |
|                                                                                                    |                                                                                         | .::               |

| SANI | Dep | loy |
|------|-----|-----|
|------|-----|-----|

| 🗴 XenCenter                                                                                                    |                                                                               |                                     |
|----------------------------------------------------------------------------------------------------|-------------------------------------------------------------------------------|-------------------------------------|
| <u>File View Pool S</u> erver V <u>M</u> St <u>o</u> ra                                                                                                    | age <u>T</u> emplates Too <u>l</u> s <u>Wi</u> ndow <u>H</u> elp              |                                     |
| Gack 👻 🕤 Forward 👻   📑 Add Ne                                                                                                    | w Server   📴 New Pool 🔮 New Storage 👕 New VM   🕘 Shut Down 🛞 Reboot 🕕 Suspend | System Alerts: 35 👳                 |
| Show: Server View                                                                                                    | 😼 Windows 7 (32-bit) (1)                                                      | Logged in as: Local root account    |
| E XenCenter                                                                                                    | General Memory Storage Network Console Performance Snapshots Logs             |                                     |
| www.Pool     wew.Pool     wew.Pool | DVD Drive 1: DVD drive 0 on xenserver-bhkanins                                | Looking for guest console           |
| DVD drives                                                                                                    |                                                                               | *                                   |
| Removable storage                                                                                                    | General Windows                                                               |                                     |
| iSCSI virtual disk storage                                                                                                    | Where do you want to install Windows?                                         |                                     |
|                                                                                                    | Name Total Sine Series Turne                                                  |                                     |
|                                                                                                    | Disk 0 Unallocated Space 24.0 GB 24.0 GB                                      |                                     |
|                                                                                                    | Disk1 Unallocated Space 19.9 GB 19.9 GB                                       |                                     |
|                                                                                                    |                                                                               |                                     |
|                                                                                                    |                                                                               |                                     |
|                                                                                                    |                                                                               |                                     |
|                                                                                                    | Refresh Drive options (advanced)                                              |                                     |
|                                                                                                    | . Tagang                                                                      |                                     |
|                                                                                                    |                                                                               |                                     |
|                                                                                                    | Net                                                                           |                                     |
|                                                                                                    |                                                                               |                                     |
|                                                                                                    | 1 Collecting information 7 Installing Windows                                 |                                     |
|                                                                                                    |                                                                               |                                     |
|                                                                                                    | Scale Undock (A                                                               | lt+Shift+U)   Fullscreen (Ctrl+Alt) |
|                                                                                                    |                                                                               | .::                                 |

Select the 19.9G disk. Just like that on a real hard disk.

Setup starts copying files

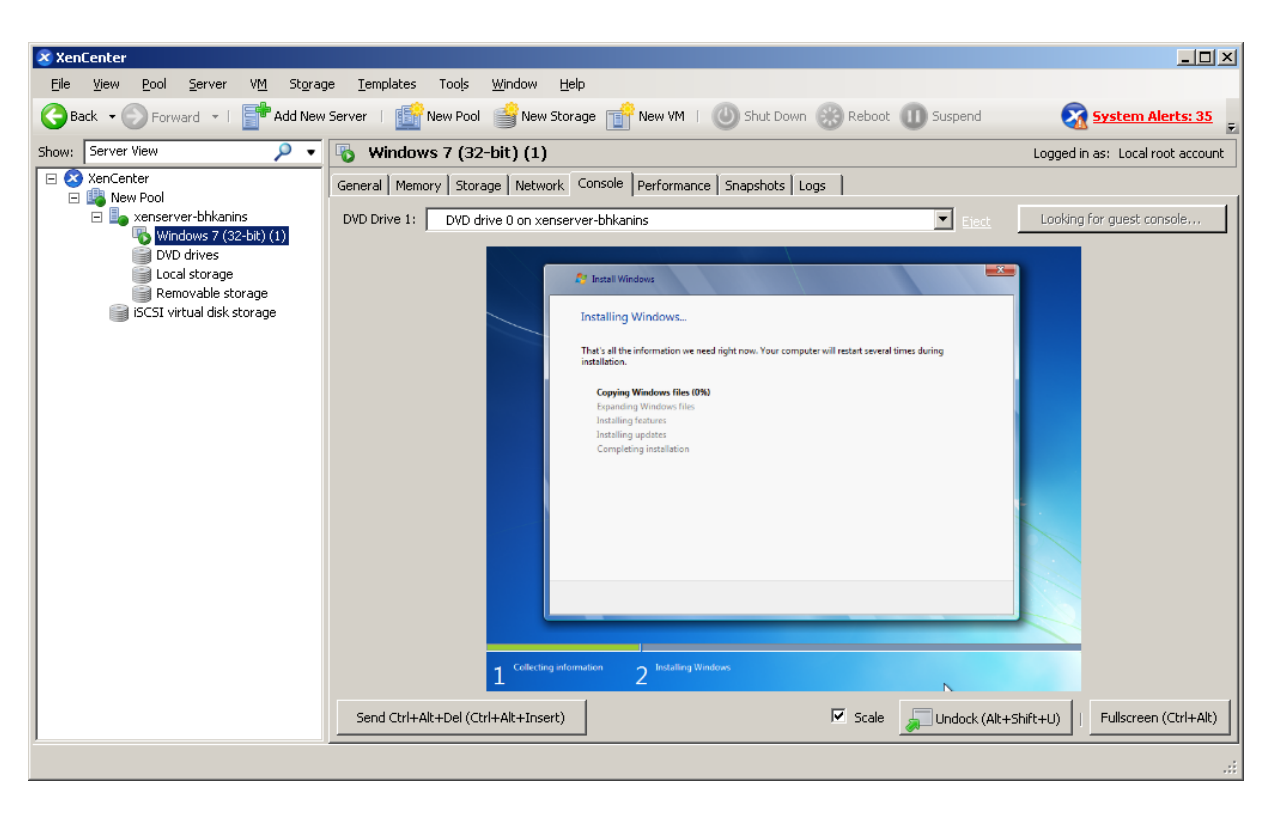

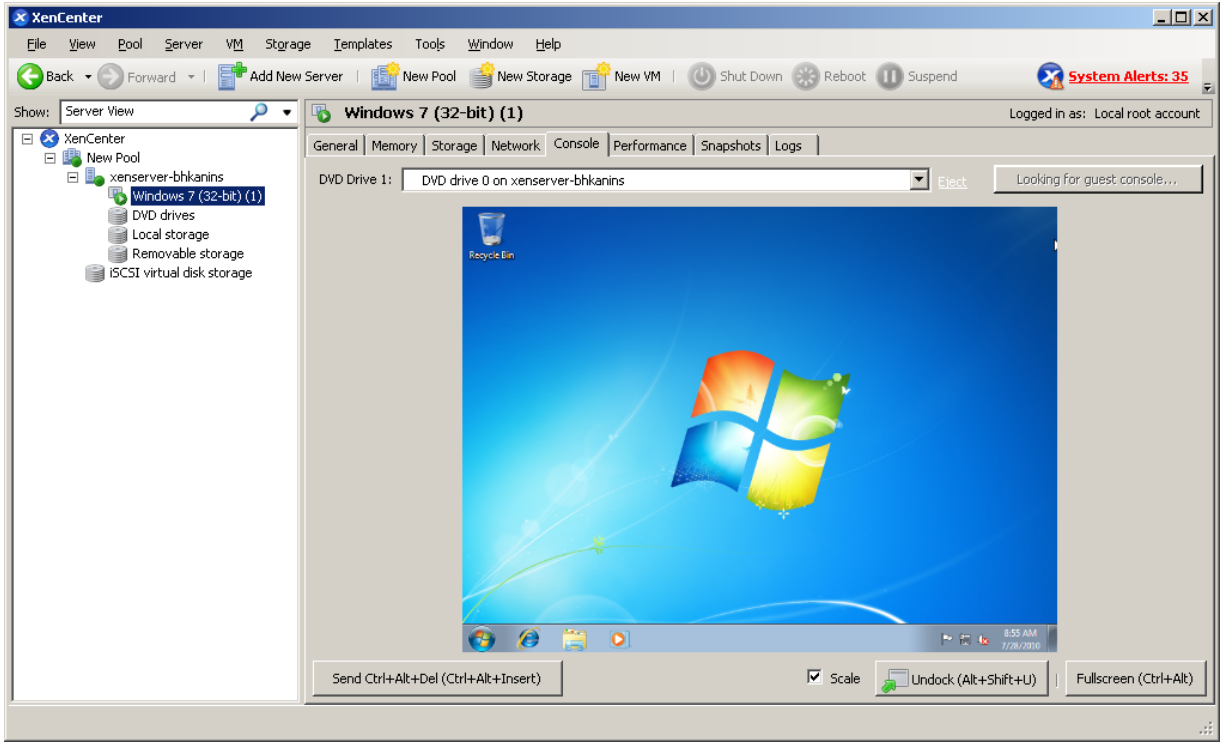

Likewise, you may install Windows Server 2003, Windows XP, Vista and Windows Server 2008, or even any version of Linux as you wish.

#### Contact

| Support:      | <u>support@sandeploy.com</u>           |
|---------------|----------------------------------------|
| Sales:        | sales@sandeploy.com                    |
| Home Page:    | http://www.sandeploy.com/              |
| Product Page: | http://www.sandeploy.com/products.html |

SANDeploy Limited.

#### www.sandeploy.com

Copyright © SANDeploy Limited 2008-2011. All right reserved.